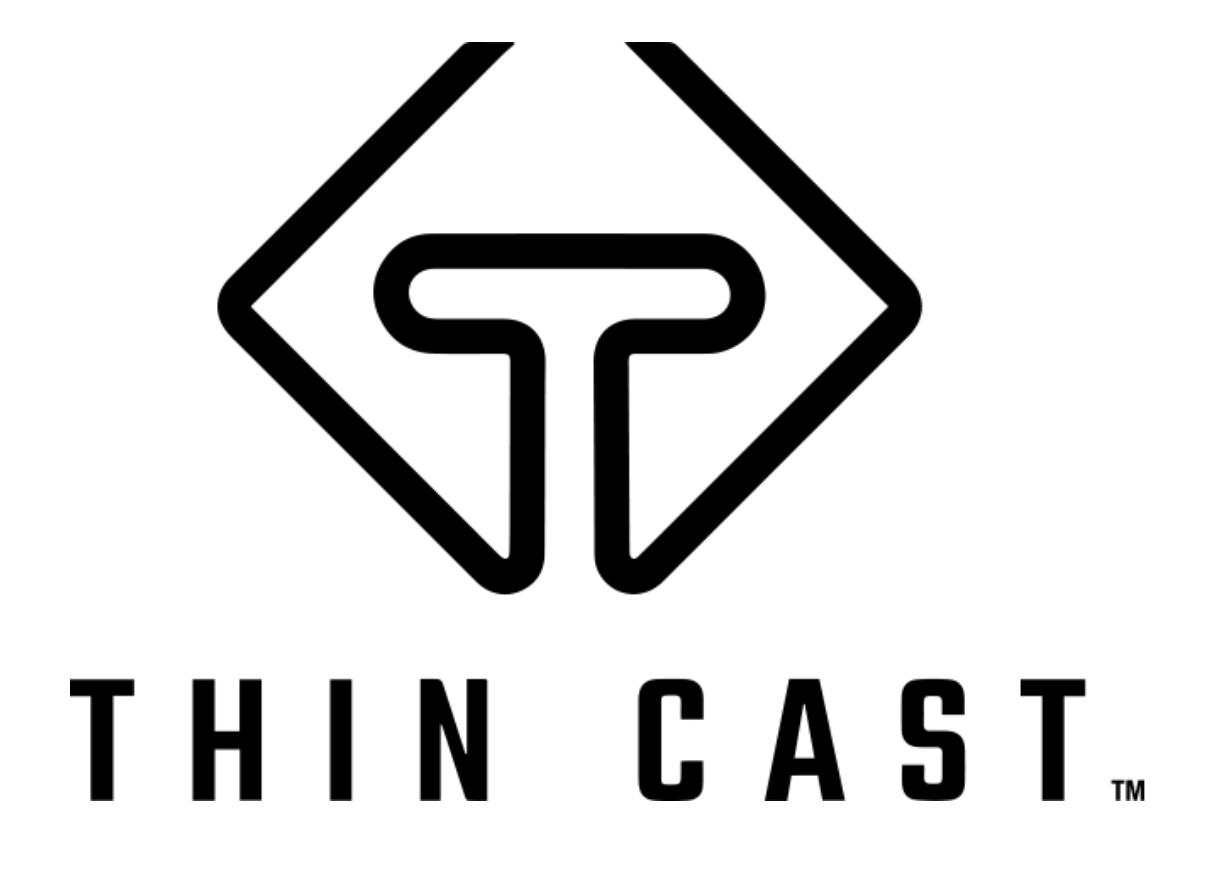

IMAGINED BY CAPSTONE

# Getting Started

WHAT'S INCLUDED

- Capstone Connected Smart Mirror
- Wall Mounting Bracket
- 3 Screws & 3 Anchors
- A/C Power Adapter
- Aluminum Phone Stand

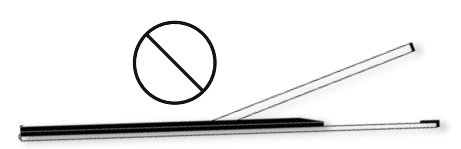

Carefully unpack your Smart Mirror. Never lay the glass side of the mirror facing down.

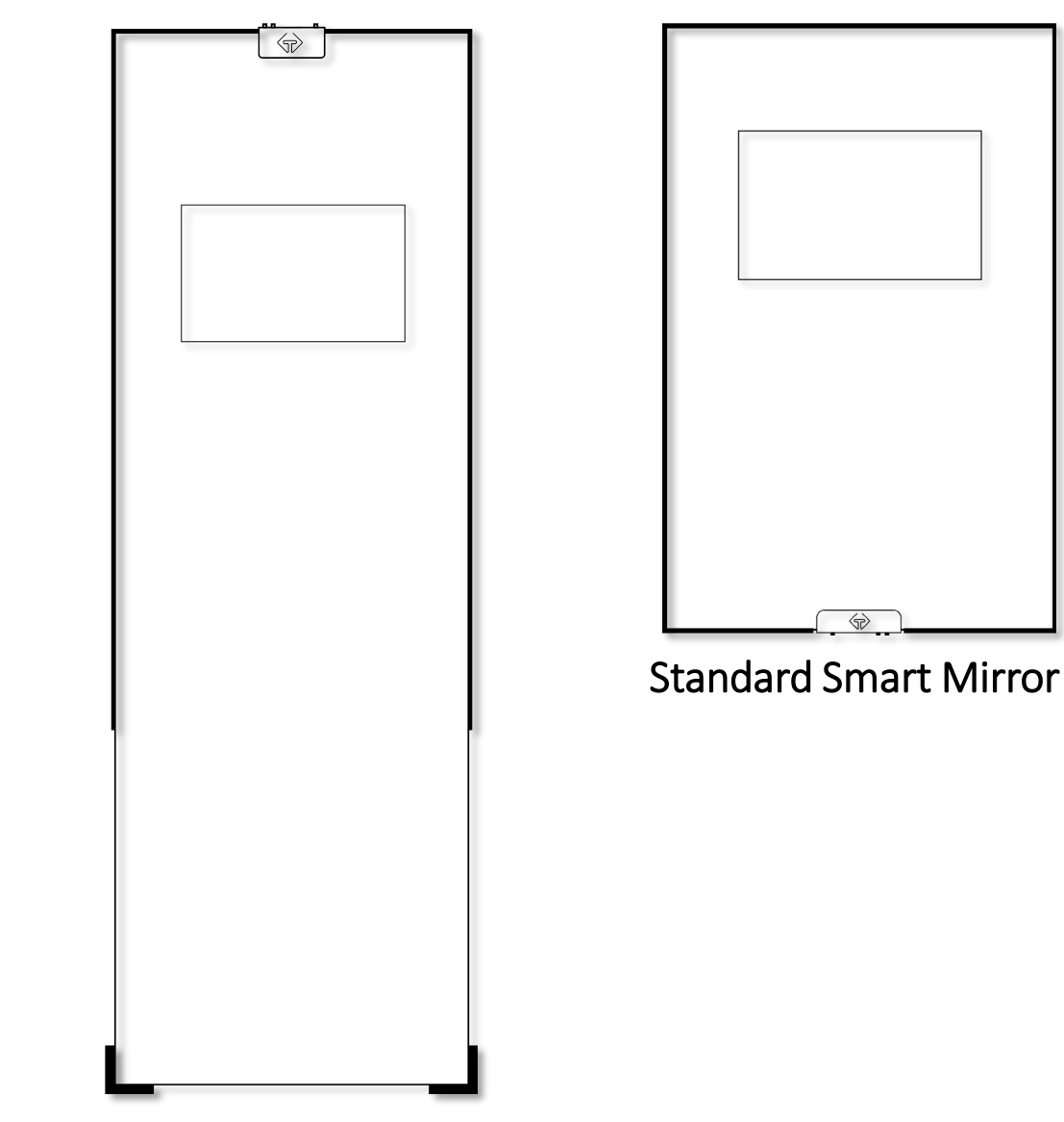

Wardrobe/Fitness Smart Mirror

Mounting the Mirror

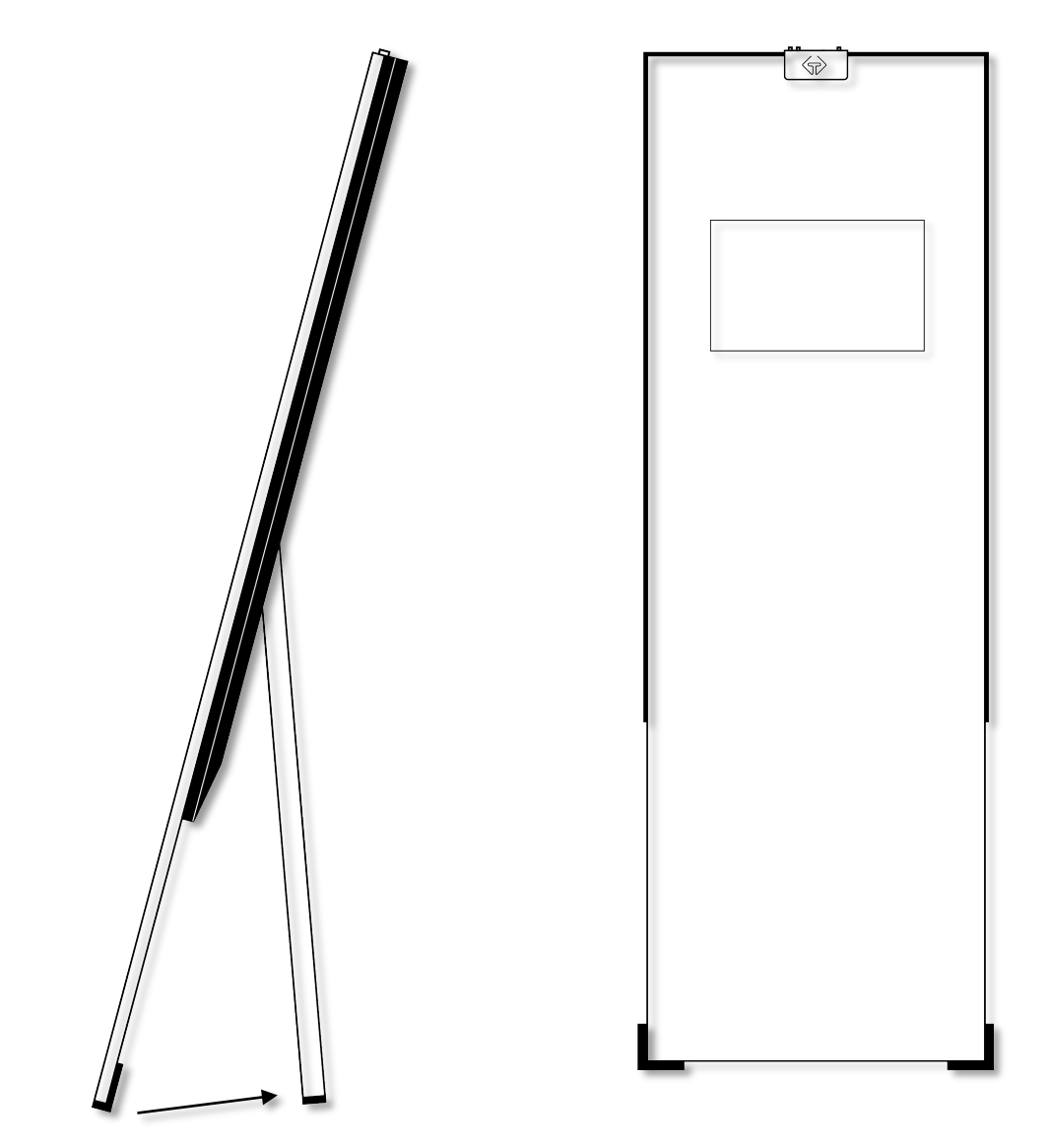

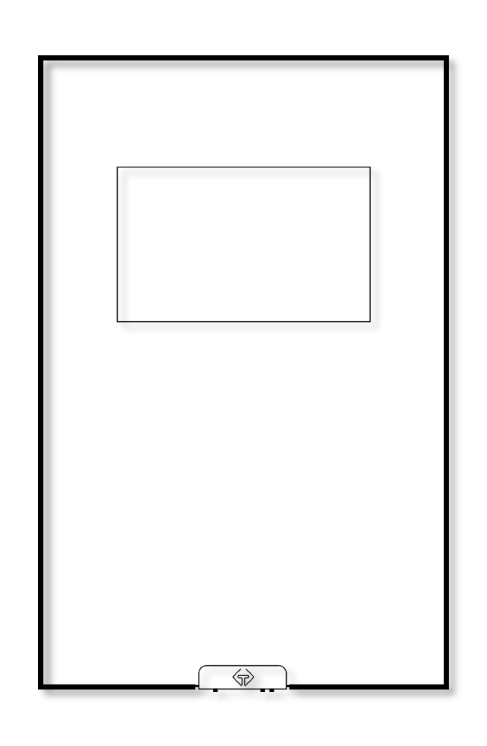

Mount the Standard Smart Mirror to a wall (see mounting instructions)

Stand the Wardrobe/Fitness mirror upright and fully extend the floor stand or mount to a wall (see mounting instructions)

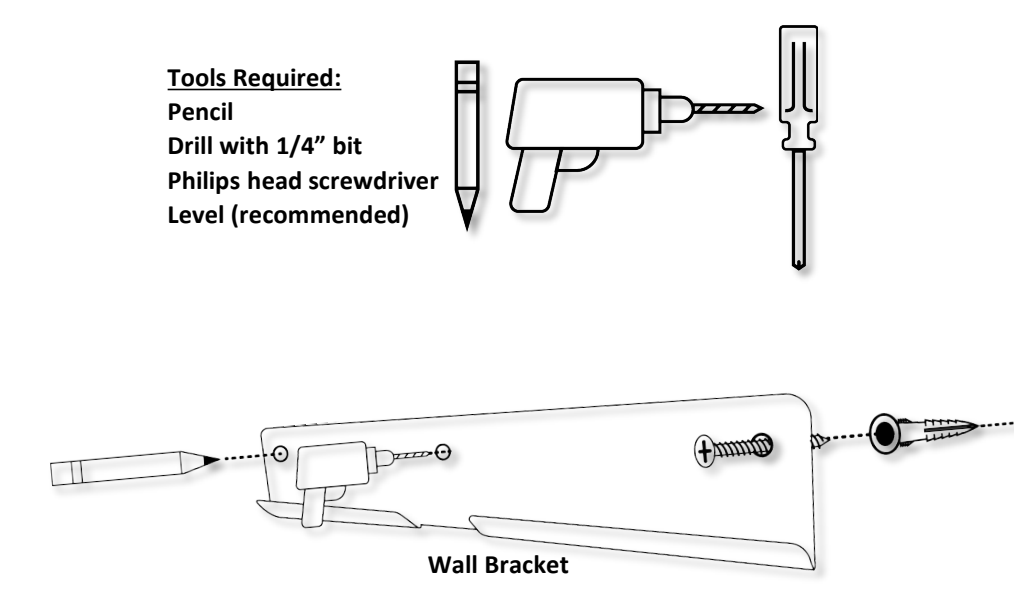

# Mounting Instructions

NOTE: Check the wall for studs and electrical wires using a Wall Stud Finder. If wall studs are present, the bracket can be mounted directly without the need of wall anchors.

- 1. Determine where and how high to hang the mirror. Consider the location of your outlet and cord length.
- 2. Use a pencil to make a light point on the wall for the top-center of the mirror.
- 3. Wardrobe/Fitness Mirror: Measure down 1.5" from the point and pencil a second mark. Standard Mirror: Measure down 5" from the point and pencil a second mark.
- 4. Center the wall bracket under the second mark and pencil in the 3 holes. We recommend using a level to help align the bracket.
- 5. Drill holes with a 1/4'' drill bit.
- 6. Insert drywall anchors inside each drilled hole.
- 7. Align mounting bracket over the anchors.
- 8. Insert screws into each anchor and tighten.
- 9. The wall bracket should now be secured.
- 10. Plug the USB-C cable into the back of the mirror <u>BEFORE</u> hooking the mirror on the wall bracket. Be careful not to crimp or pinch the cable.

\*The bumpers were designed to protect the backing of the mirror and your wall. It is normal that the mirror is not flushed against the wall.

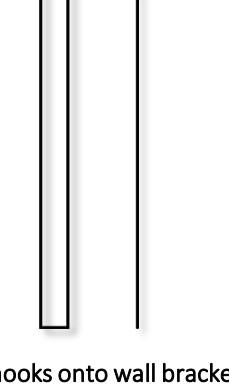

Powering on the Mirror

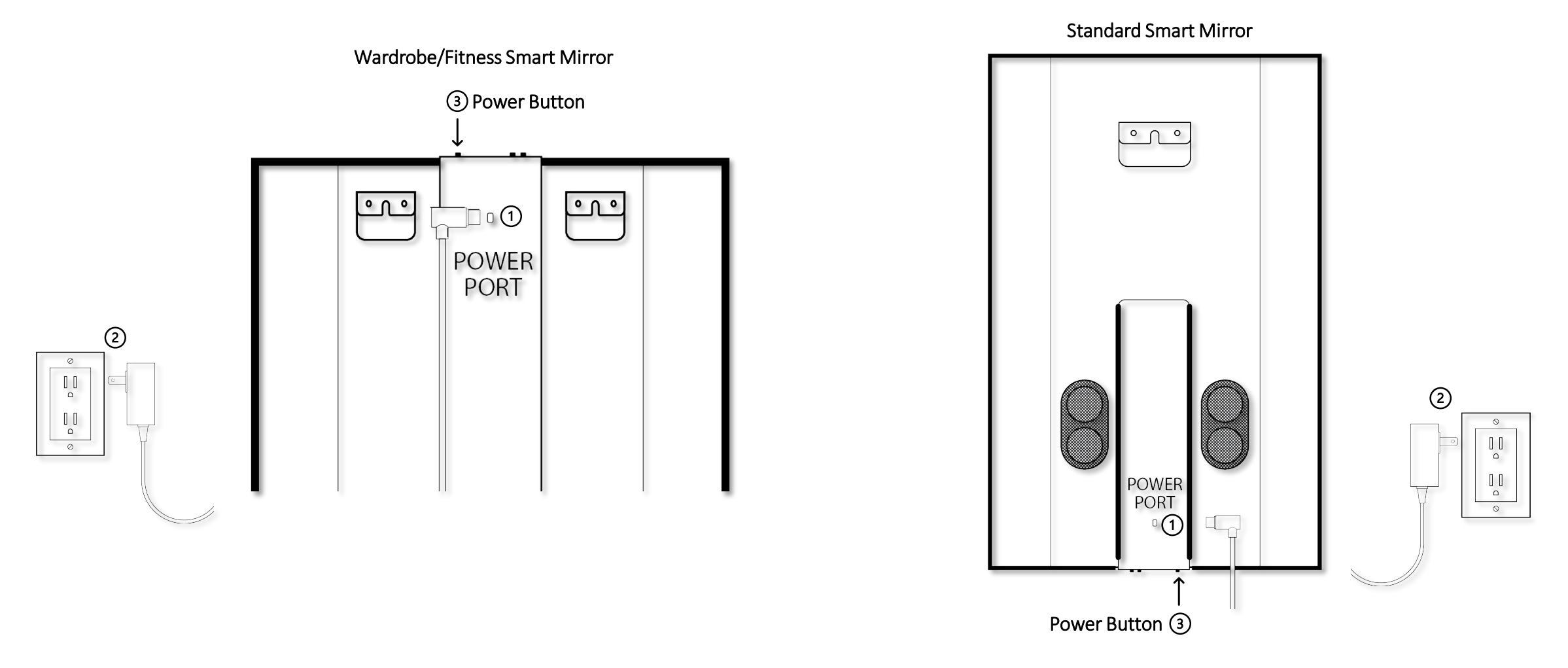

① Insert the USB-C cable into the power port behind the mirror (do this step before hanging the mirror).

② Plug power adapter into a wall outlet. The logo on the front of the mirror will illuminate & the display will briefly turn on.

③ Hold down the power button for about 3 seconds and release. The mirror will start in a few moments.

Connecting to Wi-Fi

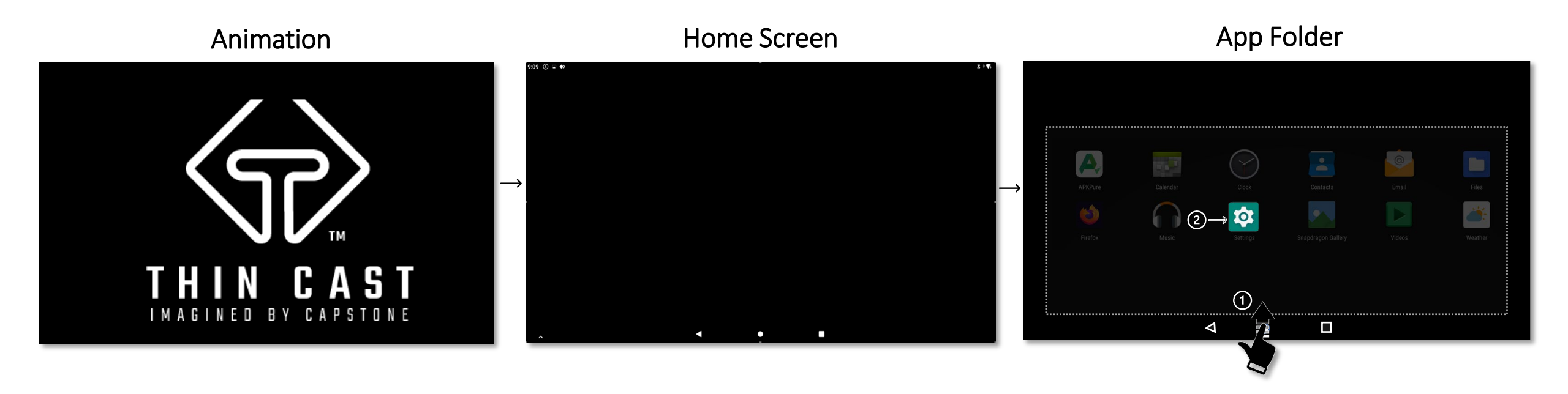

After powering on the mirror, a brief Animation will play on the display (approx. 60 sec) and then take you to you to the Home Screen.

### Connect to your Wi-Fi Network:

From the Home Screen, swipe up from the bottom edge of the display to reveal the App Folder ① and open the Settings App ②.

Select Network & Internet > Wi-Fi > Tap your home network > Enter Wi-Fi password and connect to the internet.

# Smart 1 – Browse the Web and explore Apps right on the Smart Mirror

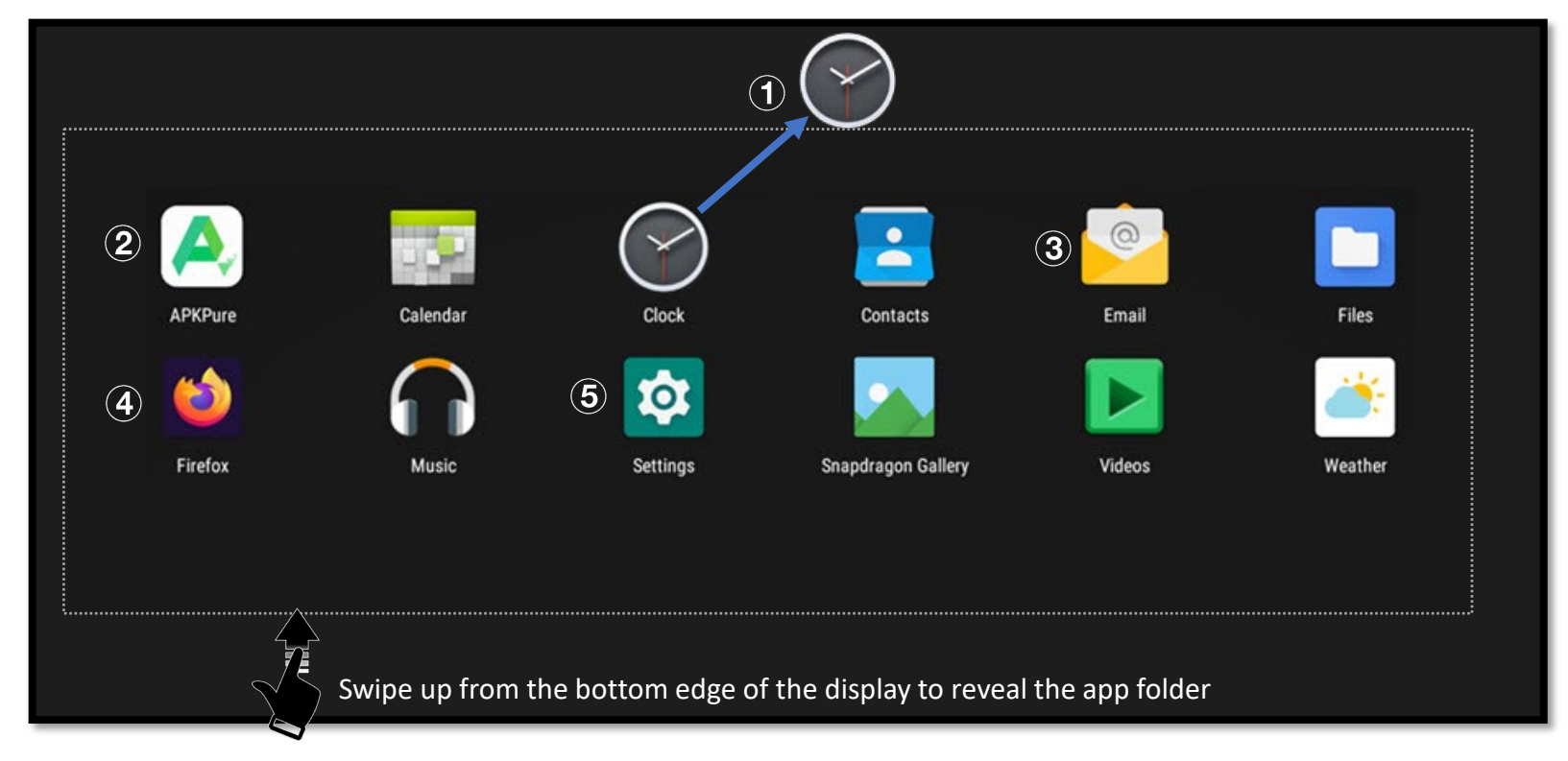

- (1) Add shortcuts to Home Screen: Hold down on an App and drag it outside of the App Folder.
- (2) APKPure App Store: Download more of your favorite Apps right onto the mirror.
- ③ E-mail: Check & compose E-mails. Alternate E-mail Apps (i.e., Outlook) are available for download on APKPure.
- (4) Firefox: Browse the web (i.e., YouTube.com, Twitter.com).
- (5) Settings: Modify system settings (i.e., Bluetooth, Wi-Fi).

Smart 2 - Cast your Smartphone's screen and audio directly to the mirror. Use the included stand to hold your phone in landscape orientation.

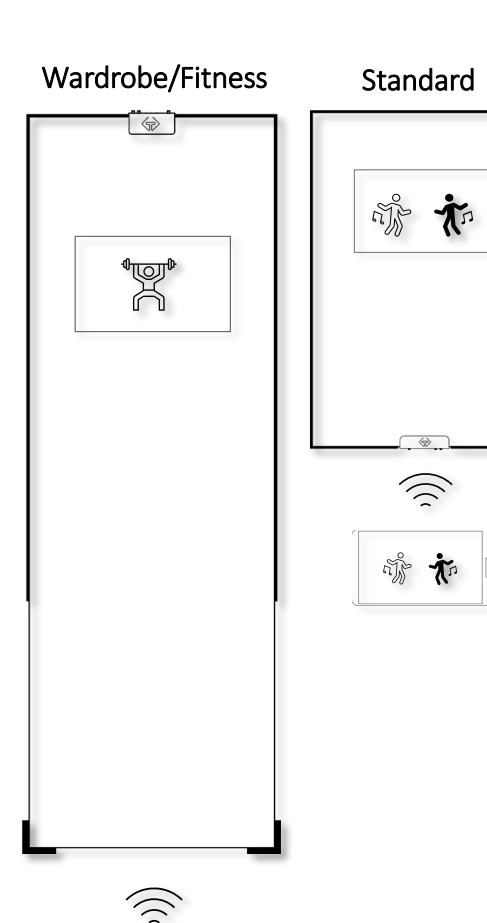

**T** 

#### iPhone Instructions:

Make sure your iPhone is on the same Wi-Fi network as the Smart Mirror. On iPhone X or later swipe down from the top-right corner of the screen. On earlier iPhone models swipe up from the bottom edge of the screen. Tap - Screen Mirroring and select 'CapstoneThinCast'. Adjust the mirror or phone's volume to your liking. Tap Screen Mirroring again to disconnect.

#### Android Instructions:

Make sure your Android phone is on the same Wi-Fi network as the Smart Mirror. Swipe down from the top edge of your phone to reveal the Quick Settings Menu. Tap the Scast Icon\* and select 'CapstoneThinCast'. Adjust the mirror or phone's volume to your liking. Tap the Cast Icon again to disconnect.

\*Some Android phone manufactures have a different term for casting (i.e. SmartView).

If your Android phone does not support casting, install our free app from our website on your phone at: www.capstoneconnected.com/help/casting iOS (iPhone):

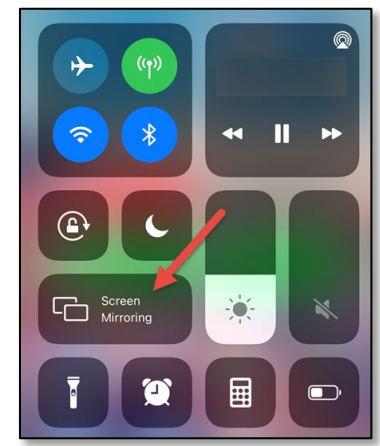

## Android Smartphone:

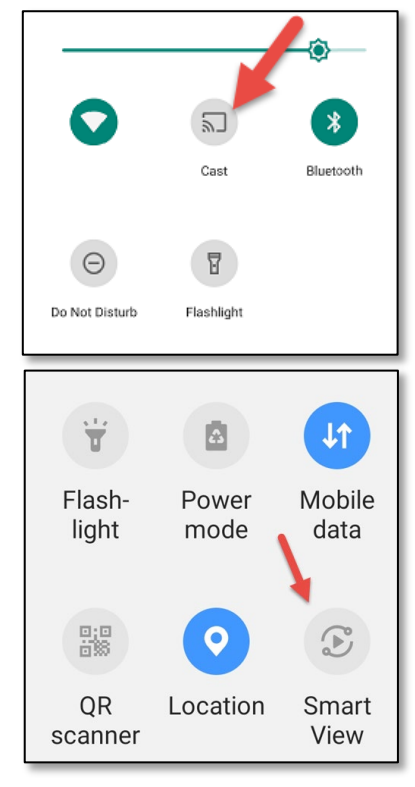

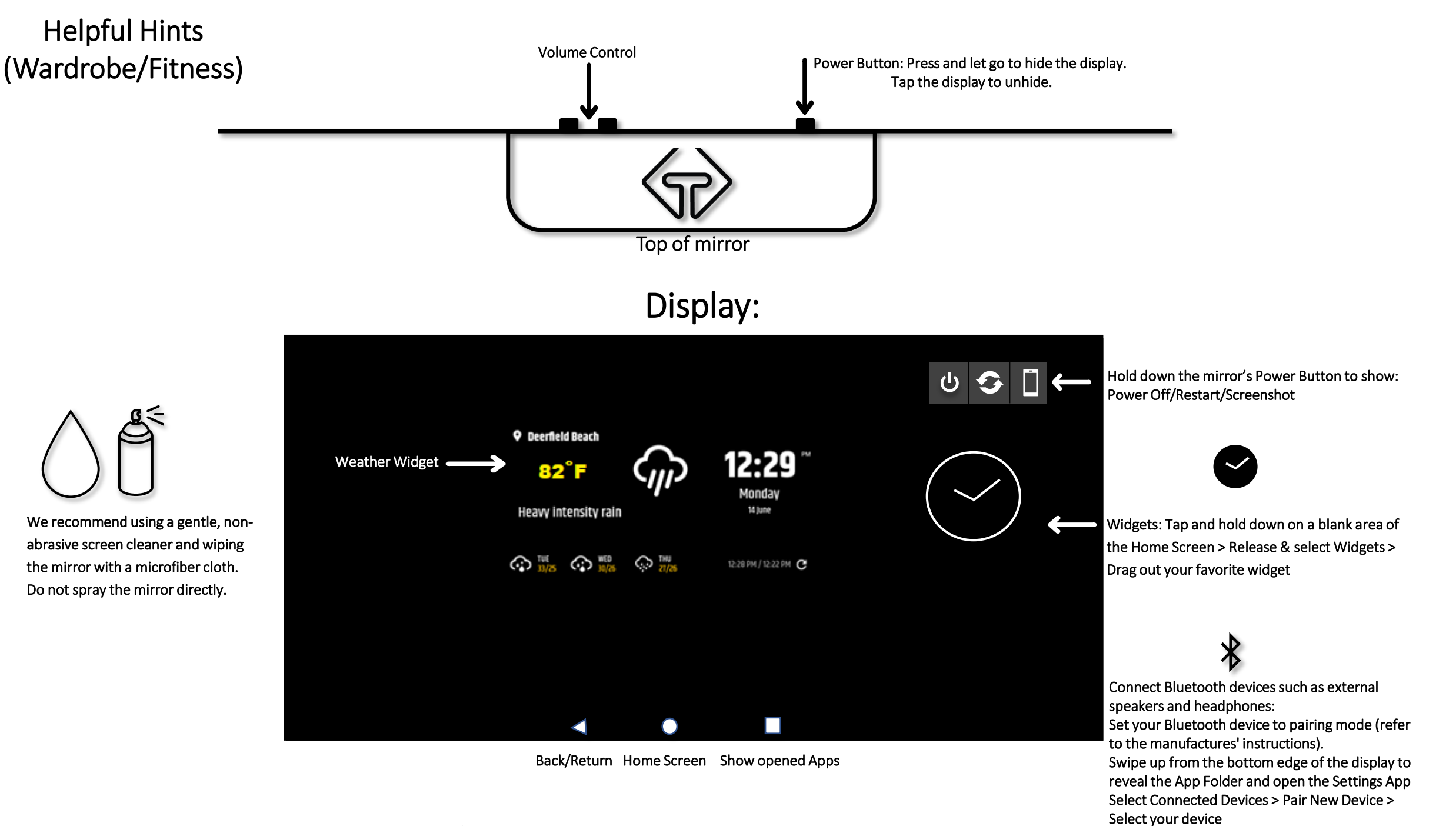

# Helpful Hints (Standard Size)

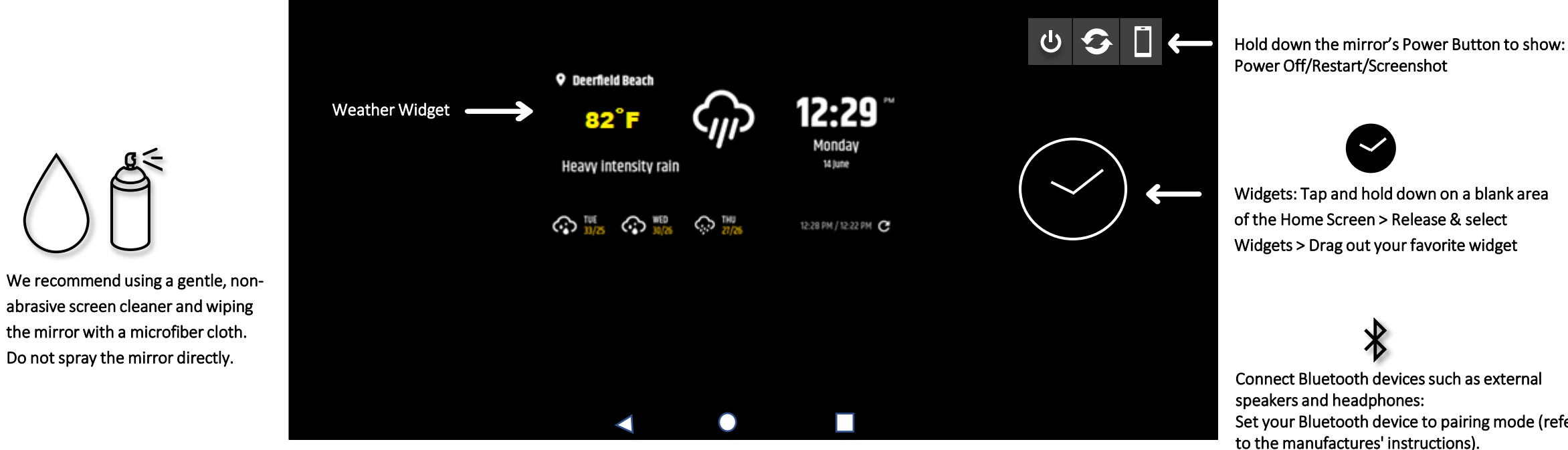

Display:

Back/Return Home Screen Show opened Apps

speakers and headphones: Set your Bluetooth devices to pairing mode (refer to the manufactures' instructions). Swipe up from the bottom edge of the display to reveal the App Folder and open the Settings App Select Connected Devices > Pair New Device > Select your device

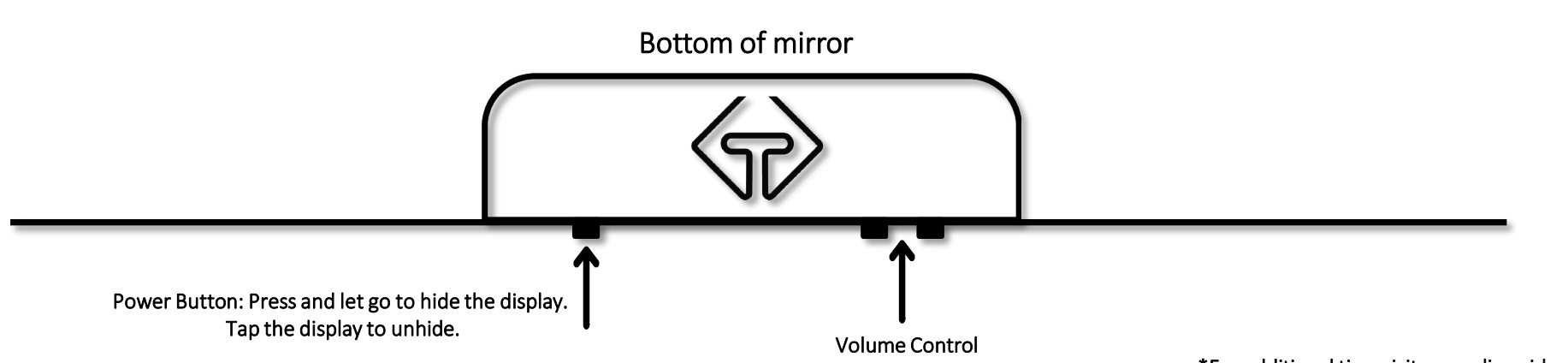

\*For additional tips, visit our online video guide: capstoneconnected.com/help

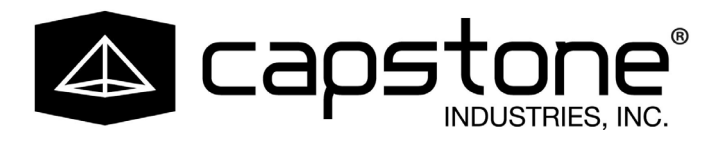

For assistance with assembly or installation, please do not return to retailer. Contact Capstone CUSTOMER SERVICE at: USA Toll Free: 1-888-570-8889 Hours of Operation: Monday - Friday 9AM - 5PM ET mail: info@capstoneindustries.com - website: www.capstoneconnected.com

> Register for warranty within 30 days of purchase: Information for the below can be found at www.capstoneconnected.com/warranty

- WARRANTY
- ACTIVATE WARRANTY
  - RETURN POLICY
- DAMAGED IN TRANSIT

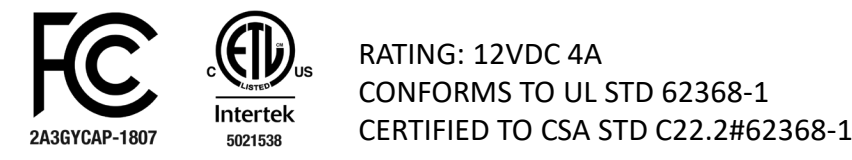

This device complies with part 15 of the FCC Rules. Operation is subject to the following two conditions: (1) This device may not cause harmful interference, and (2) this device must accept any interference received, including interference that may cause undesired operation.

This device complies with part 15 of the FCC Rules. Operation is subject to the following two conditions: (1) This device may not cause harmful interference, and (2) this device must accept any interference received, including interference that may cause undesired operation.

may cause undesired operation. Caution: Changes or modifications to this unit not expressly approved by the party responsible for compliance could void the user's authority to operate the equipment. NOTE: This equipment has been tested and found to comply with the limits for a Class B digital device, pursuant to part 15 of the FCC Rules. These limits are designed to provide reasonable protection against harmful interference in a residential installation. This equipment generates, uses and can radiate radio frequency energy and, if not installed and used in accordance with the instructions, may cause harmful interference to radio communications. However, there is no guarantee that interference will not occur in a particular installation. If this equipment does cause harmful interference to radio or television reception, which can be determined by turning the equipment off and on, the user is encouraged to try to correct the interference by one or more of the following measures: —Reorient or relocate the receiving antenna. —Increase the separation between the equipment and receiver. —Consult the dealer or an experienced radio/TV technician for help. To satisfy FCC RF exposure requirements, a separation distance of 20 cm or more should be maintained between the antenna of this device and persons during device operation. To ensure compliance, operations at closer than this distance is not recommended